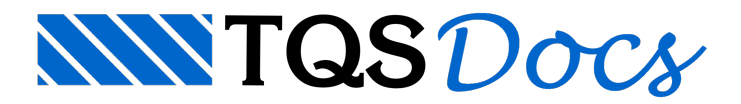

## Cópia de RPUs Entre Pavimentos

Agora que finalizamos o detalhamento dos cabos do pavimento 1PAV, podemos iniciar a definição/detalhamento dos demais pavimentos.

Como neste exemplo temos pavimentos de mesma forma, existe a possibilidade de se fazer a cópia de toda a definição de RPUs, RTEs e perfis do pavimento 1PAV para os outros dois. O pavimento 2PAV tem as mesmas cargas e geometria, por este motivo, o detalhamento deverá ser igual. Já a cobertura possui diferentes cargas, então será necessário verificar se o perfil e detalhamento utilizado no 1PAV é adequado.

A cópia é feita através do Gerenciador Estrutural, executando o comando "Processar" - "Protendidas" - "Cópia de protensão entre pavimento":

| o uso deste comando requer r<br>em relação à compatibilidade o<br>copiados os seguintes dados:                                    | nuita ATENÇAU uma vez que nao sera<br>le geometria e esforços entre os pavime<br>RPUs, RTEs e perfís dos cabos.                                         | realizada nennuma consistencia<br>entos Origem e Destino, Serão                                       |  |
|----------------------------------------------------------------------------------------------------|----------------------------------------------------------------------------------------------------|----------------------------------------------------------------------------------------------------|--|
| Após a cópia de dados, no par<br>Protendidas. Depois, entre no<br>Para uma maior segurança, é r<br>todas, mas os perfis não serão | vimento Destino, processe os esforços (<br>editor de lajes protendidas e verifique se<br>ecomendável reinicializar todas RPUs e<br>mantidos nesse caso. | e a tranferência para o CAD/Lajes<br>e todos os dados estão de acordo<br>e executar o detalhamento de |  |
| Pavimento Origem                                                                                                    |                                                                                                    | Pavimento Destino                                                                                     |  |
| COB<br>2PAV<br>1PAV                                                                                                    | Copiar: Origem >> Destino                                                                                                    | COB<br>2PAV                                                                                           |  |
|                                                                                                    |                                                                                                    | Cancelar                                                                                              |  |

- (2) Selecione o pavimento "2PAV";
- (3) Clique no botão "Copiar: Origem >> Destino".

Após a cópia, ao acessarmos o Editor de Lajes Protendidas para o 2PAV teremos a seguinte mensagem:

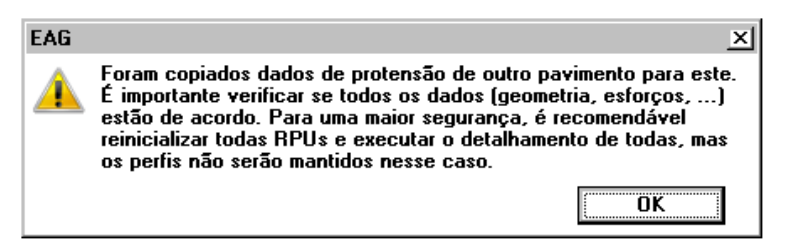

Se ligarmos a visualização de RPUs, através do botão 🚍, teremos o seguinte:

| 1/2 |   |           |
|-----|---|-----------|
|     | Ø | $\square$ |
|     |   |           |
| 1/2 |   |           |

Ou seja, a mesma RPU que definimos no pavimento 1PAV.

Observe que a RPU está desenhada em "azul", ou seja, ela já tem um perfil de cabos associada a ela. Este perfil é o mesmo que utilizamos no 1PAV.

A partir deste ponto, o processo para detalhamento dos cabos é o mesmo que explicamos anteriormente, não sendo necessário repassarmos todos os passos.